## Layanan Pengambilan Media Perpustakaan Goethe-Institut Jakarta

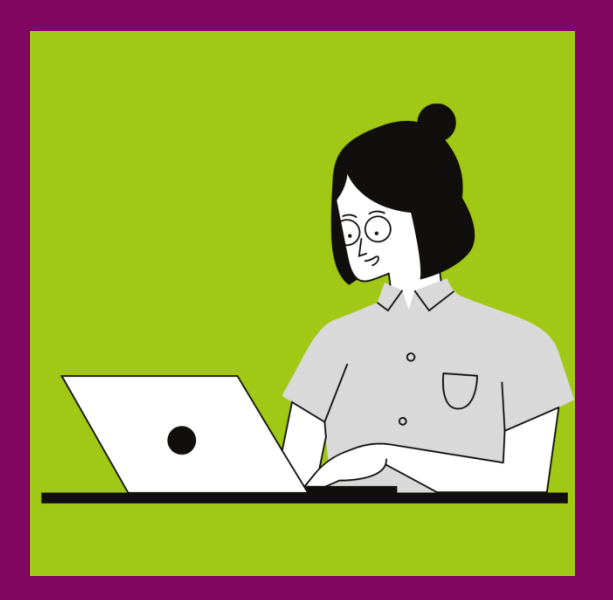

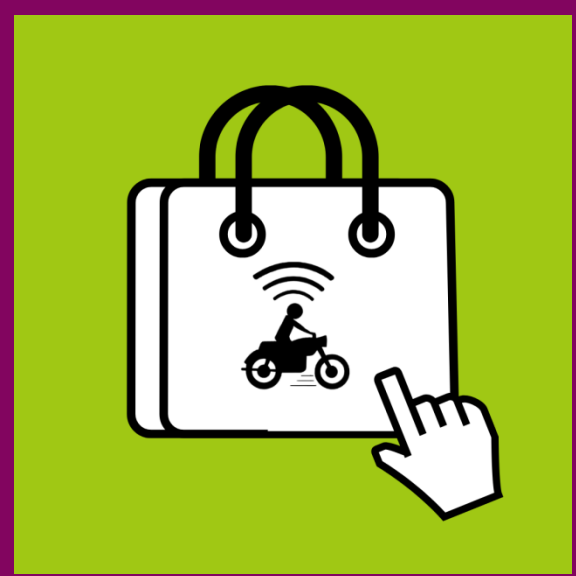

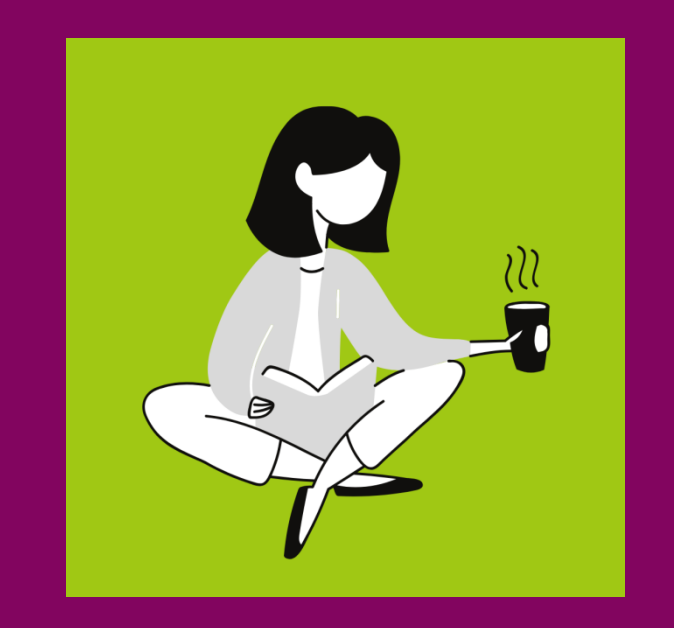

Nikmati di rumah

Pesan online

### Ambil media

## Cara Pertama: Melalui OPAC (Katalog Online)

### 1. Daftar / Masuk ke OPAC

#### Ikuti langkah berikut:

- 1. Layanan pengambilan media ini hanya berlaku bagi anggota perpustakaan. Jika Anda belum menjadi anggota, Anda dapat mendaftar melalui <u>www.goethe.de/jakarta/pendaftaran</u>
- 2. Untuk meminjam media, silakan menuju laman berikut: https://bit.ly/PESANMEDIA .
- 3. Masukkan kredensial akun Anda untuk **meingoethe.de** pada kolom *log in.*
- 4. Klik 'Log In'.

Silakan hubungi kami jika Anda mengalami kendala saat mendaftar. Kami akan senang membantu Anda! Email <u>Info-jakarta@goethe.de</u> WhatsApp <u>+62 812 1882 9013</u>

\*\*Layanan penjemputan media hanya tersedia untuk wilayah Jabodetabek, tetapi tidak untuk media dari Perpustakaan Benda dan tergantung pada situasi harian.

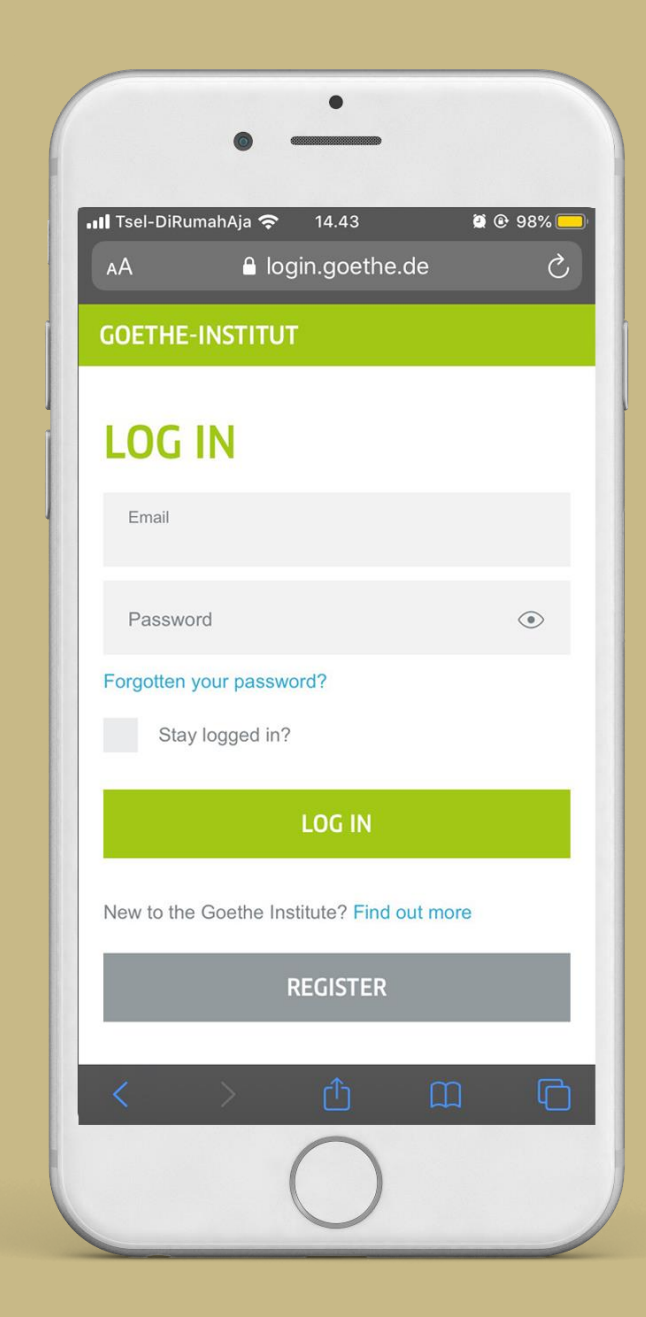

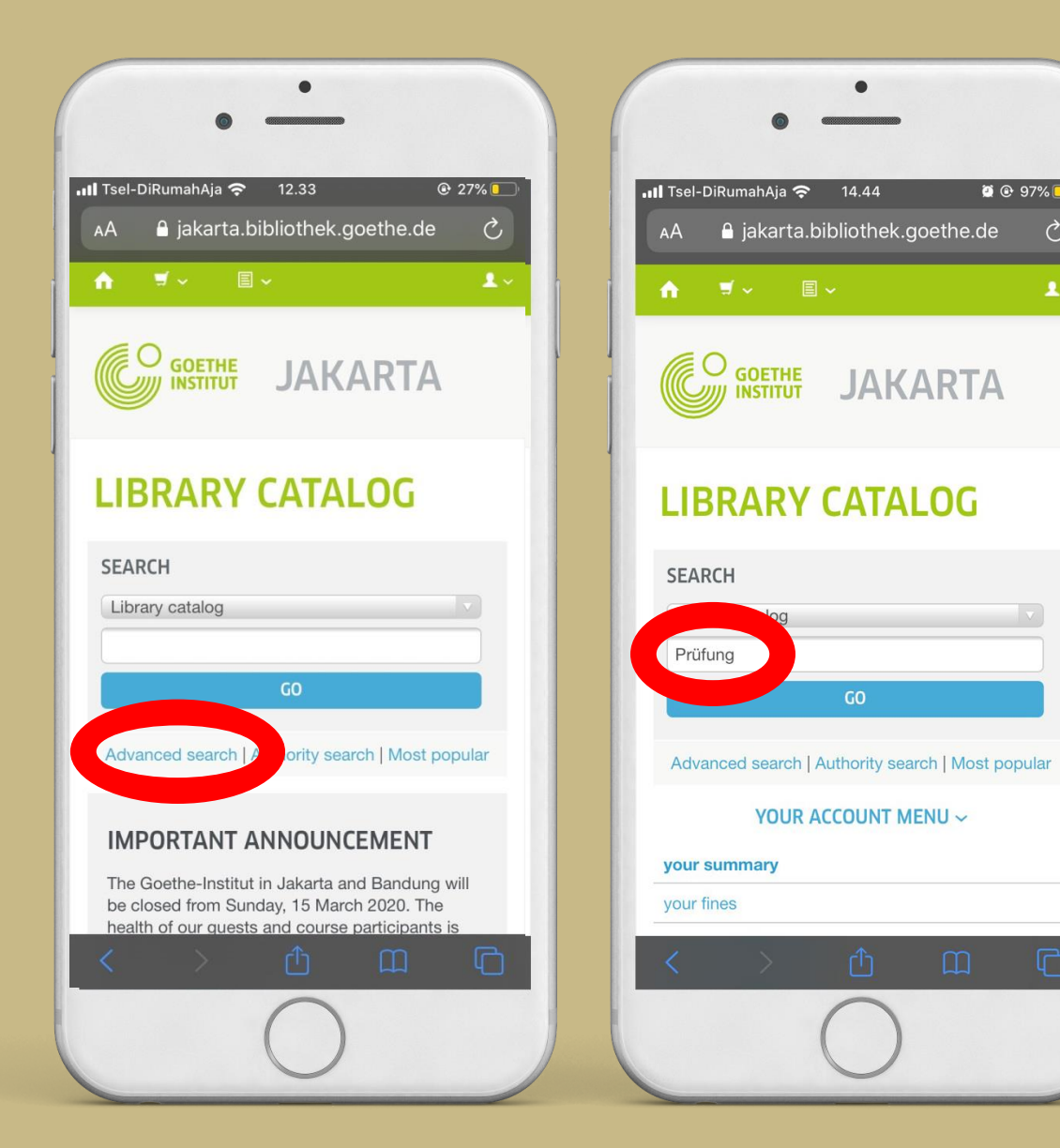

### 2. Cari Media

#### Ikuti langkah berikut:

C,

Anda dapat mulai mencari media melalui kolom pencarian yang tersedia di 'Library Catalog' atau klik 'Advanced Search', di mana kalian juga dapat melihat beragam koleksi seperti "Latihan dan Persiapan Ujian". Tuliskan kata kunci Anda dalam pencarian (Contoh: Prüfung A1). Klik 'Go'. 2

## 3. Pilih Media

#### Ikuti langkah berikut:

- Setelah menemukan media yang ingin Anda pinjam, Anda dapat memasukkannya ke dalam keranjang pesanan dengan klik 'Add to Your Cart'.
- 2. Pesanan secara otomatis masuk ke keranjang Anda pada ikon keranjang di bagian atas.
- Anda dapat meminjam maksimal 10 media, dengan pengecualian DVD maksimal 4, permainan papan maksimal 1 dan benda maksimal 2 buah.

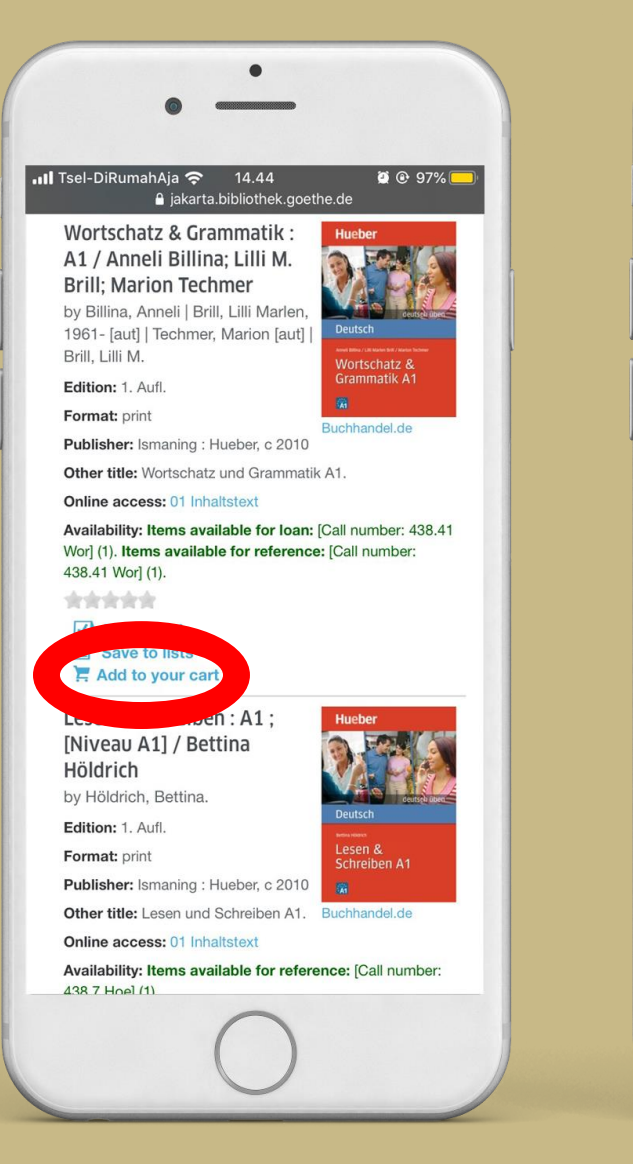

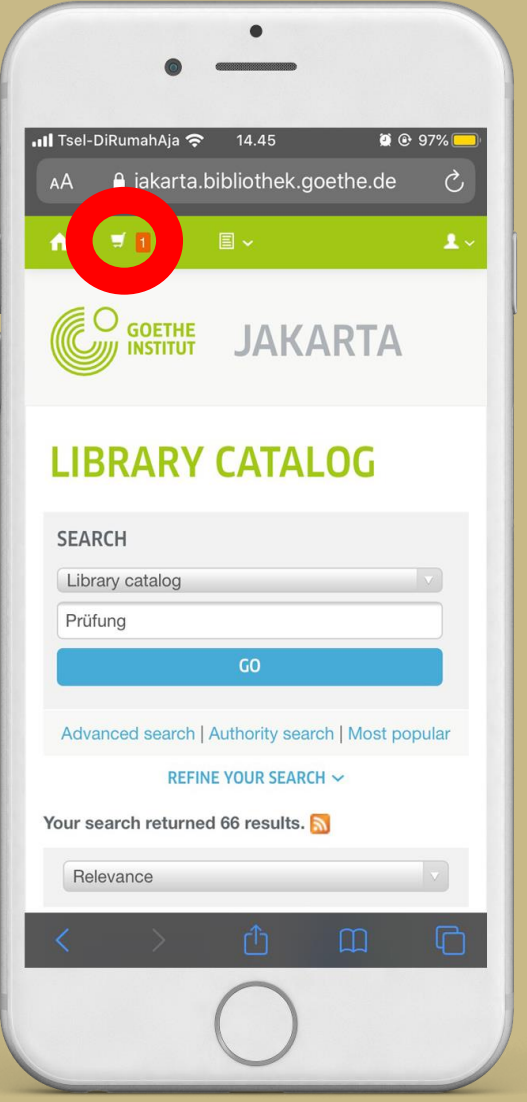

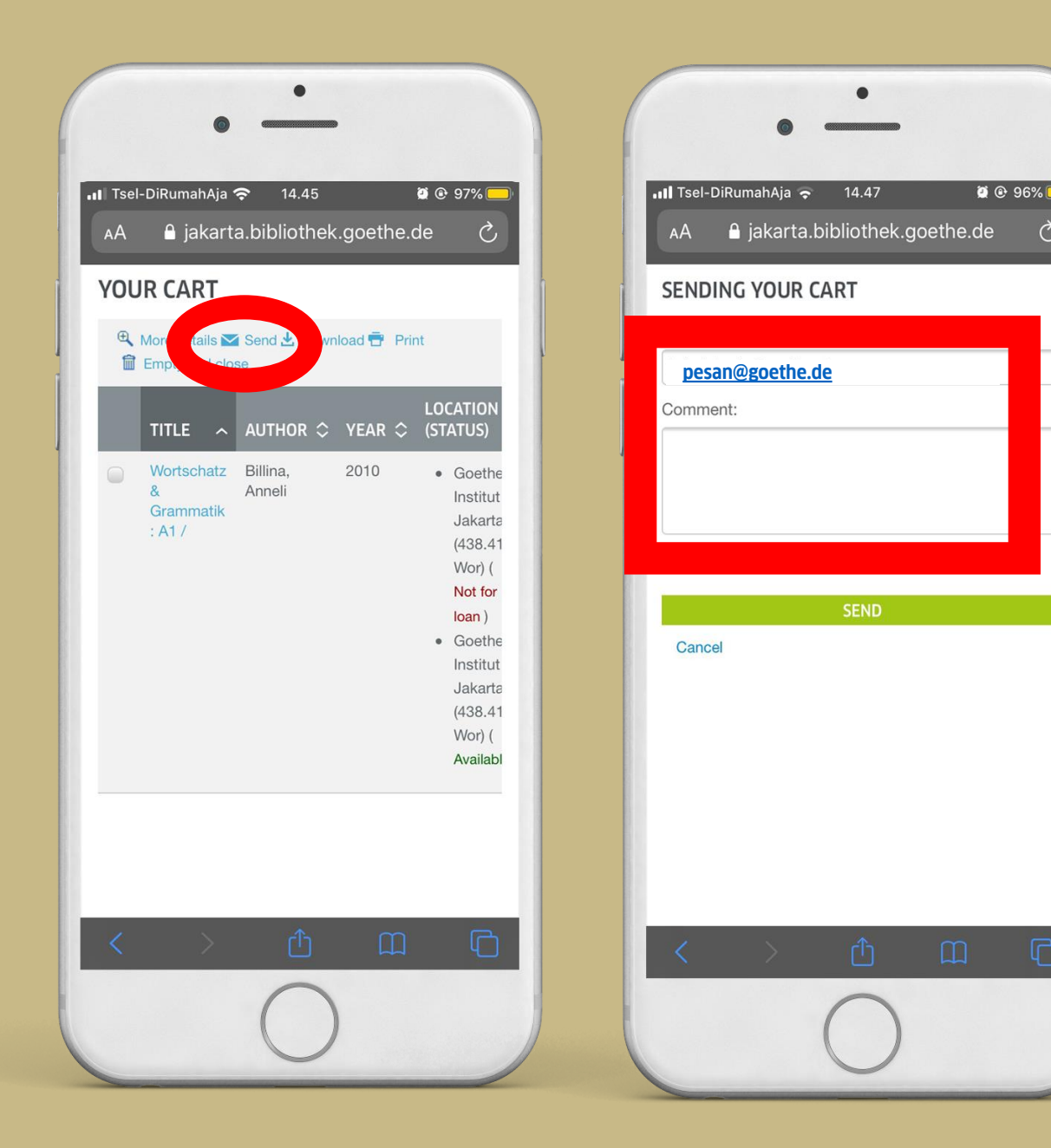

### 4. Pesan Media

#### Ikuti langkah berikut:

C,

- Buka keranjang Anda dan cek kembali media yang ingin Anda pinjam.
- Jika sudah sesuai, klik tombol 'Send' di 2. bagian atas kolom.
- Anda akan terhubung pada tabel 3. pemesanan.
- Masukkan alamat **pesan@goethe.de** di 4. kolom alamat e-mail dan data diri Anda (Nama, E-mail, Nomor WhatsApp) di kolom komentar.
- 5. Klik 'Send'.

\*Bagi pengguna yang tidak memberikan data diri, kami tidak dapat memproses pesanan Anda.

\*\*Dengan memberikan data pribadi Anda, Anda mengizinkan Goethe-Institut Jakarta untuk memprosesnya dengan tujuan memenuhi pesanan media Anda, termasuk semua tindakan terkait pengembalian media, seperti surat pengingat.

# Cara Kedua: Melalui Aplikasi BibToGo

### 1. Daftar / Masuk ke BibToGo

#### Ikuti langkah berikut:

- 1. Layanan pengambilan media ini hanya berlaku bagi anggota perpustakaan. Jika Anda belum menjadi anggota, Anda dapat mendaftar melalui **www.goethe.de/jakarta/pendaftaran**
- 2. Buka aplikasi BibToGo dan log in pada aplikasi.

Silakan hubungi kami jika Anda mengalami kendala saat mendaftar. Kami akan senang membantu Anda! Email <u>Info-jakarta@goethe.de</u> WhatsApp <u>+62 812 1882 9013</u>

• Selamat datang! LAKUKAN LOGIN Cari di katalog kami Q Email Kata sandi ۲ Lupa kata sandi? Ingin tetap dalam status login? Baru di Goethe-Institut? Pelajari lebih lanjut Akun Saya Lihat dan perpanjang peminjaman MENDAFTAR media Buka akun saya Impressum | Peraturan proteksi data ඛ Ä ē = ran Privasi I Svarat-svarat nengguna: Beranda Lainnva

\*\*Layanan penjemputan media hanya tersedia untuk wilayah Jabodetabek, tetapi tidak untuk media dari Perpustakaan Benda dan tergantung pada situasi harian.

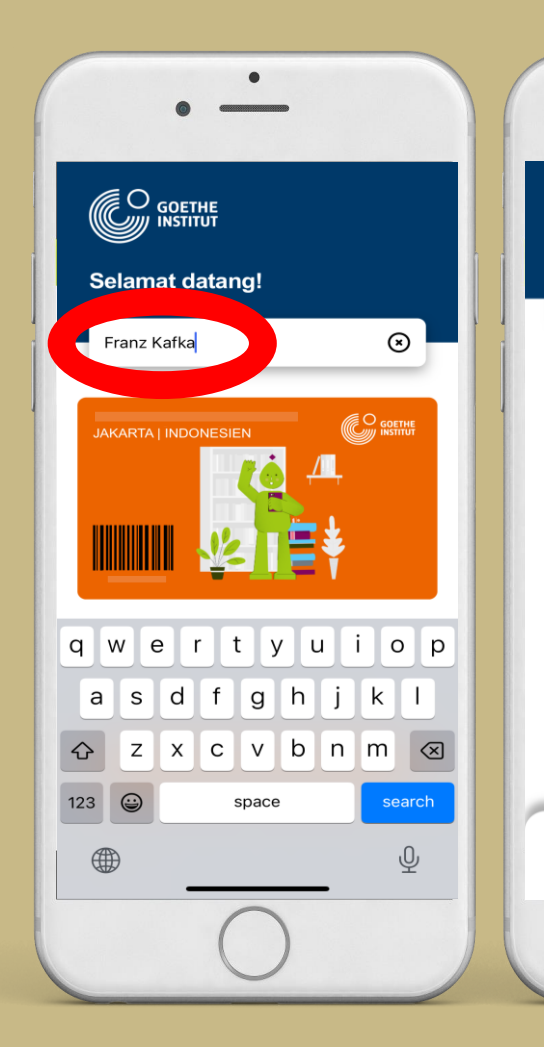

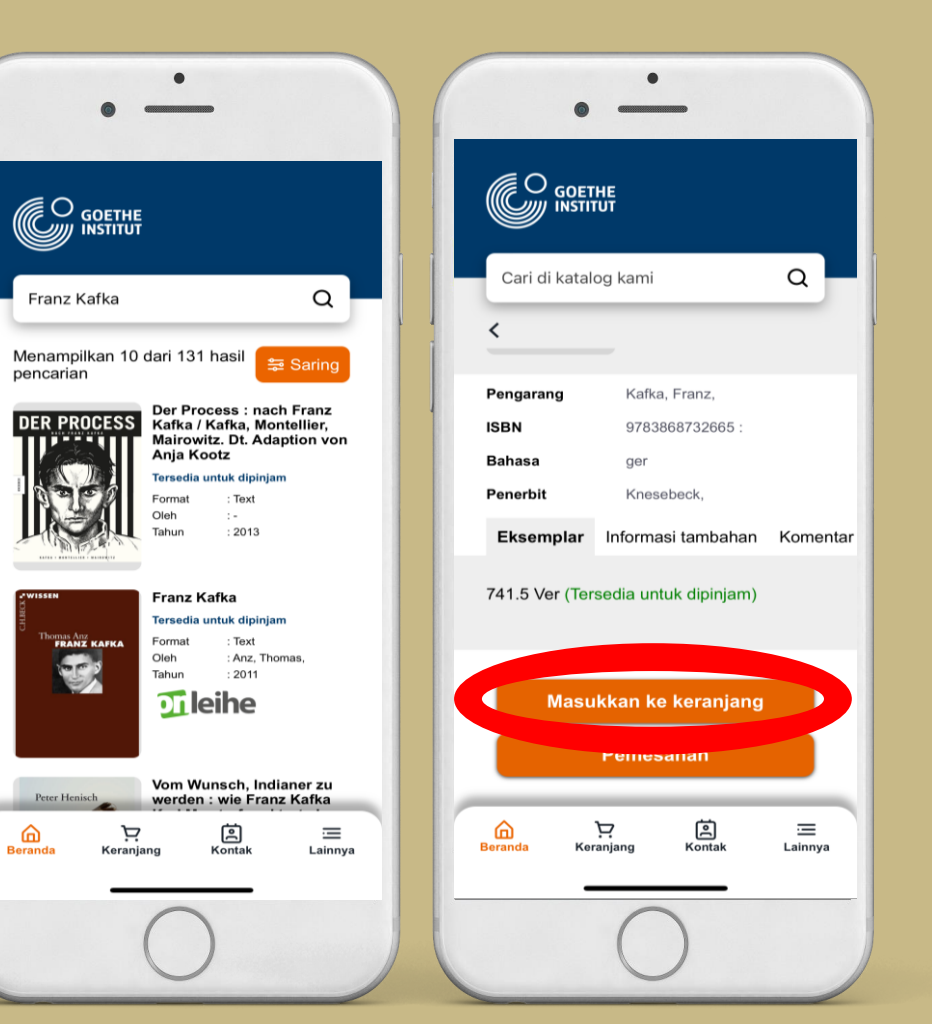

### 2. Cari Media

#### Ikuti langkah berikut:

- Tuliskan kata kunci Anda dalam pencarian (Contoh: Franz Kafka)
- 2. Setelah menemukan media yang ingin Anda pinjam, Anda dapat memasukkannya ke dalam keranjang pesanan dengan klik 'Masukkan ke keranjang'.

## 3. Pilih Media

#### Ikuti langkah berikut:

- Buka menu keranjang. 1.
- 2. Pilih media yang hendak dipinjam menggunakan layanan pengambilan media.
- 3. Anda dapat meminjam maksimal 10 media, dengan pengecualian DVD maksimal 4, permainan papan maksimal 1 dan benda maksimal 2 buah.

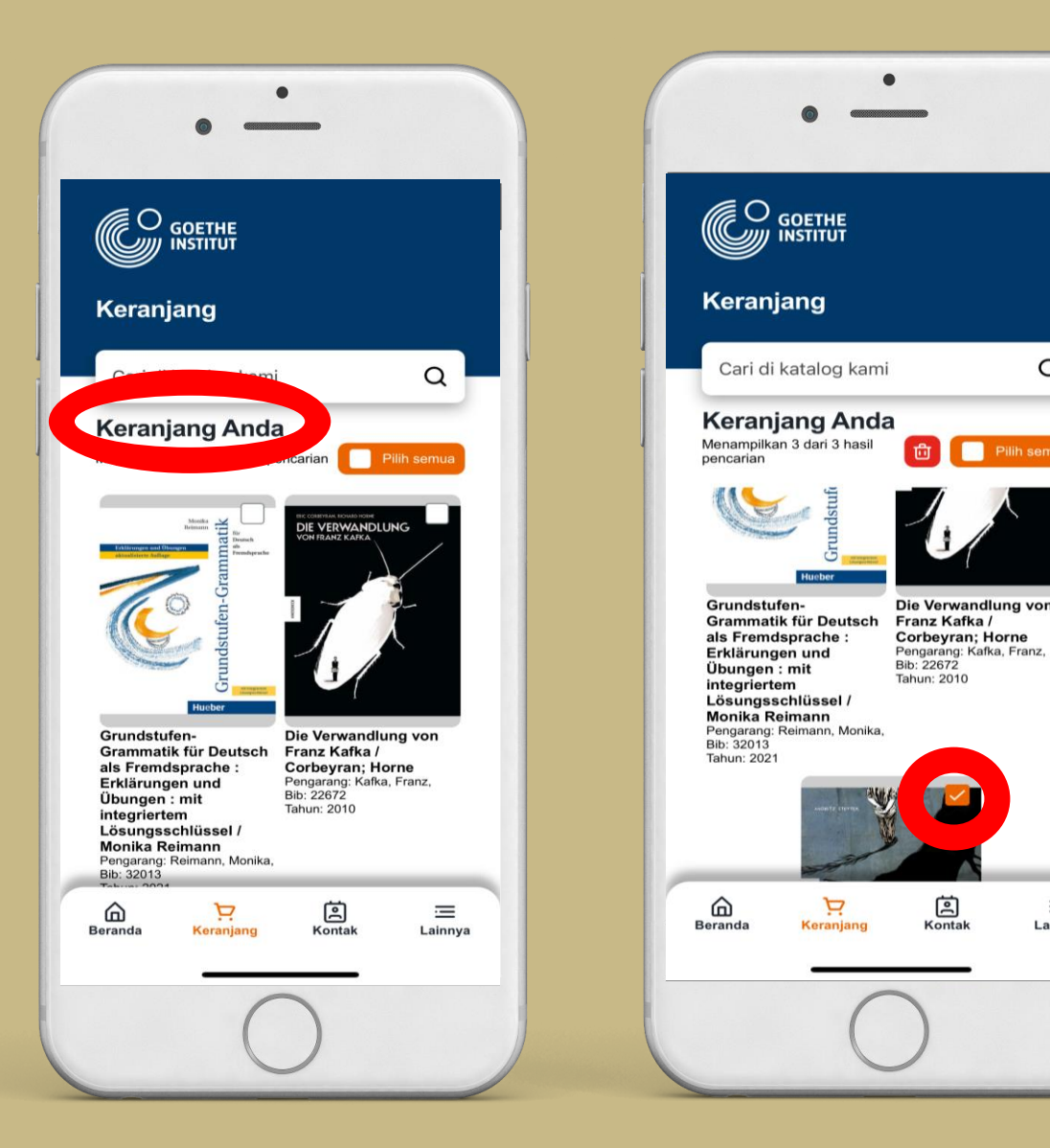

Q

Pilih semua

Ē

Kontak

=

Lainnya

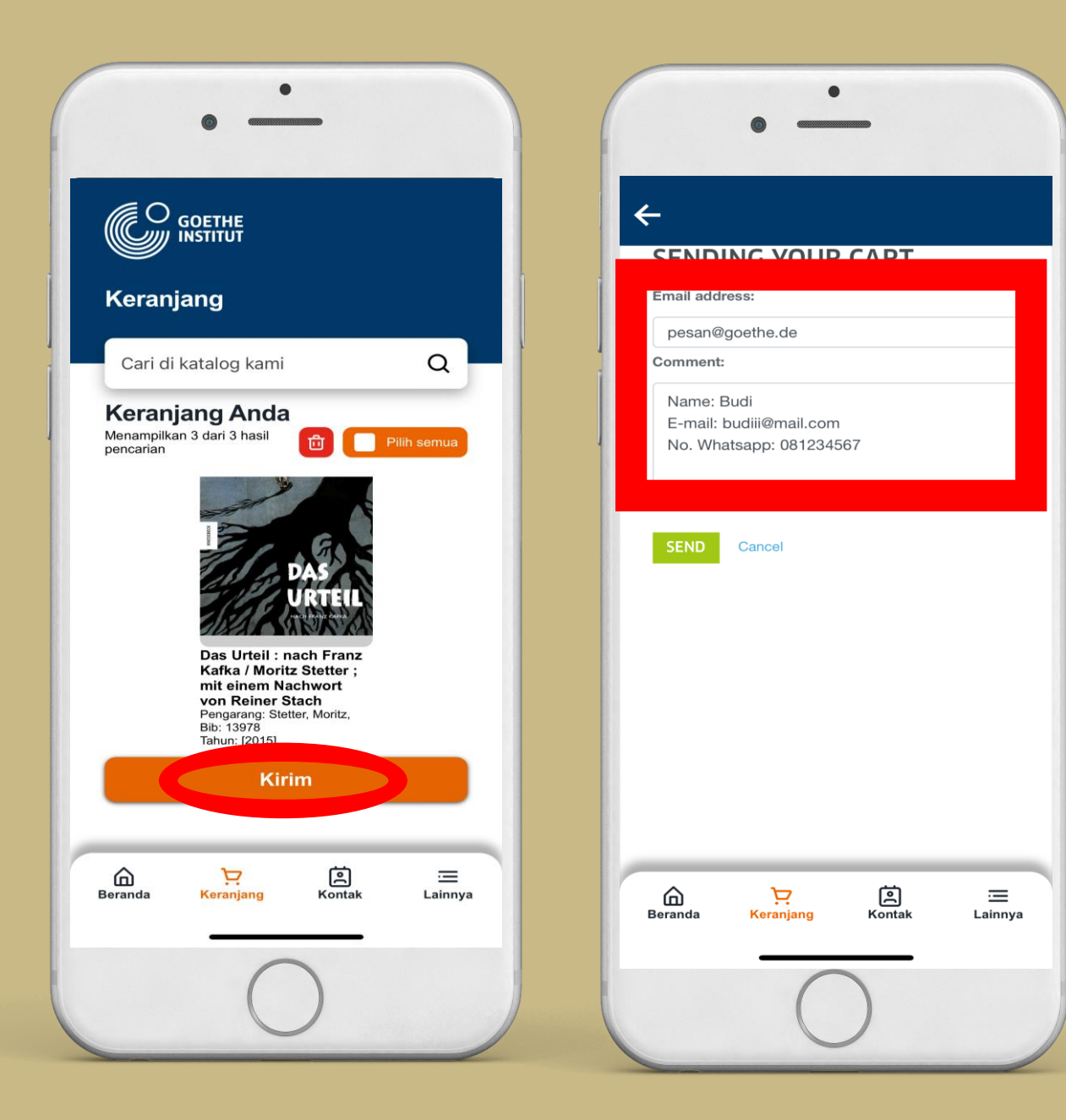

### 4. Pesan Media

#### Ikuti langkah berikut:

 Klik tombol 'Kirim' dan masukkan pesan@goethe.de pada kolom alamat email dan data diri Anda (nama, email, nomor WhatsApp) pada kolom komentar.
Klik 'Send'.

\*Bagi pengguna yang tidak memberikan data diri, kami tidak dapat memproses pesanan Anda.

\*\*Dengan memberikan data pribadi Anda, Anda mengizinkan Goethe-Institut Jakarta untuk memprosesnya dengan tujuan memenuhi pesanan media Anda, termasuk semua tindakan terkait pengembalian media, seperti surat pengingat.

### 5. Selesai!

#### Bagaimana selanjutnya?

- 1. Tim perpustakaan kami akan mengecek pesanan Anda dalam 24 jam (pada hari kerja) dan menghubungi Anda melalui kontak yang tercantum saat pemesanan jika media sudah siap untuk diambil.
- 2. Anda dapat mengambil media secara langsung di pos satpam atau menggunakan jasa ojek *online* dengan pemesanan dan biaya yang ditanggung sendiri.
- 3. Masa berlaku peminjaman adalah 4 minggu kecuali majalan dan permainan papan hanya 2 minggu. Semua media dapat diperpanjang 2 kali secara *online,* kecuali permainan papan, majalah dan materi persiapan ujian (438.3) hanya dapat diperpanjang 1 kali.
- 4. Mohon kembalikan media tepat waktu untuk kepentingan bersama. Media dapat dikem balikan setiap saat dengan diserahkan kepada pihak keamanan Goethe-Institut Jakarta atau ke dalam Kotak Pengembalian Media yang terletak di area parkir (kecuali media perpustakaan benda). Mohon media dibungkus dengan baik.